Document Code: **PM-LC-ITAG** 

Document Version: 1.3

Document Date: 28 March 2024

# Linux Client: IT Admin Guide

Configure, deploy and manage your Linux workstations

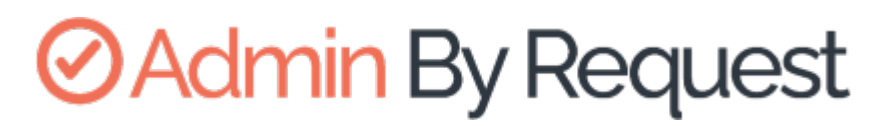

Linux Product Version: 3.0

# **OAdmin** By Request

Copyright © 2024 Admin By Request. All rights reserved.

Information in this document is subject to change without notice. The software described in this document is furnished under a license agreement or nondisclosure agreement (NDA). The software may be used or copied only in accordance with the terms of those agreements.

No part of this publication may be reproduced, stored in a retrieval system, or transmitted in any form or any means electronic or mechanical, including photocopying and recording for any purpose other than the customer's stated use without the written permission of Admin By Request.

Contact Admin By Request

1390 Market Street, Suite 200 San Francisco, CA 94102 Phone and Email: adminbyrequest.com/contact www.adminbyrequest.com linktr.ee/adminbyrequest

# Table of Contents

| Linux Client - Overview            | 5  |
|------------------------------------|----|
| Introduction                       |    |
| In This Document                   |    |
| Audience                           | 5  |
| Product Release Notes              | 5  |
| Linux Client - Install / Uninstall | 6  |
| Prerequisites                      | 6  |
| Installing Admin By Request        | 6  |
| Upgrading Admin By Request         | 8  |
| Deploying new releases             | 8  |
| Uninstalling Admin By Request      | 8  |
| User rights after installation     |    |
| Tamper Prevention                  |    |
| Performance after Installation     |    |
| File Locations                     |    |
| The Linux Client User Interface    | 11 |
| About Admin By Request             | 11 |
| In this topic                      |    |
| About Admin By Request             | 12 |
| Connecting via a Proxy Server      |    |
| Ports and IP addresses             | 16 |
| Using Run As Admin                 | 17 |
| Requesting Administrator Access    |    |
| Portal Administration for Linux    | 21 |
| Introduction                       | 21 |
| In this topic                      | 21 |
| Run As Admin Settings              | 22 |
| Admin Session Settings             | 23 |
| Changing Admin Session Duration    | 23 |
|                                    |    |
| Lockdown Settings                  | 24 |

| Sudo                                | 25 |
|-------------------------------------|----|
| Root                                | 25 |
| Pre-Approval Settings               | 26 |
| Privacy Settings                    |    |
| Entra ID Support                    | 29 |
| Preventing Abuse                    |    |
| Policies for Linux                  |    |
| Supplementary Technical Information | 32 |
| Local Administrator Accounts        |    |
| Sub-Settings                        |    |
| Sudo                                |    |
| Blocking                            | 34 |
| Tampering                           |    |
| Terms and Definitions               |    |
| Privileged Access                   |    |
| Glossary                            |    |
| Document History                    |    |
| Index                               |    |

# **Linux Client - Overview**

### Introduction

Admin By Request's Privileged Access Management (PAM) solution is designed to solve the security and productivity challenges relating to Local Administration rights usage within today's security conscious and highly distributed enterprises.

Employees achieve optimum productivity by using secure methods to safely elevate everyday trusted tasks. IT departments achieve significant time and resource savings as employee requests for elevation are offloaded and routed through streamlined, fully audited and automated workflows.

This guide describes key IT administrator concepts and tasks related to installing, configuring, deploying, and managing linux endpoints.

### In This Document

The content of this guide describes:

- How to install the Admin By Request client on endpoints running Linux.
- How to uninstall Admin By Request.
- The user interface, including screen panels associated with menu selections.
- Key portal administration tasks, specific to Linux.
- Selected Settings tables, describing how to use each setting.
- Terms and definitions.

### Audience

The Linux Client: IT Admin Manual is intended for IT system administrators who install and manage user workstations running the Linux operating system and desktop software.

#### NOTE:

Although the guide is written from the point of view of an IT Administrator, the procedure steps and screenshots are described from an end user's perspective. This has two benefits:

- 1. You can clearly see how something works from an end user's point of view.
- 2. If required, you can create your own customized end user documentation by simply copying and pasting the procedures with minimal rework.

### Product Release Notes

Release notes for all product versions are available on the Admin By Request website:

Resources > Documentation > Release Notes (Linux)

# Linux Client - Install / Uninstall

### Prerequisites

Admin By Request, version 3.0 supports the following Linux distributions:

- Ubuntu 20.04 LTS
- Ubuntu 22.04 LTS
- Red Hat Enterprise Linux (RHEL9)

You will need the following on every workstation that executes the installation client:

- Administrator privileges (e.g., the ability to run sudo).
- Python 3 installed the installation client is a Python script. This is not required if Admin By Request is downloaded to the workstation as part of an image

#### NOTE:

The installation script uses standard package management features and may install or update some dependencies if necessary. Once installed, future updates to Admin By Request are handled completely by package management.

You will also need valid credentials to access to your Admin By Request online portal at Admin By Request Portal.

### Installing Admin By Request

The following installation procedure is in two parts: the first outlines downloading and installing the Admin By Request package, and the second part describes how to test that installation was successful.

Installation steps are grouped into the following tasks:

#### A. Download and install the Admin By Request package.

- 1. Download the Linux client from https://account.adminbyrequest.com/ABRDownload and store the client file in a suitable temporary location.
- 2. If you haven't already, start a terminal session and make sure the file is executable:

```
chmod +x 'abr-installer'
```

3. Run the installation script:

```
sudo ./'abr-installer'
```

4. When the installation completes, the Admin By Request icon appears in the top right corner of the screen. Click the icon to show details about the client or start an Admin Session.

Installation is now complete.

#### B. Test the installation.

1. At the command line, enter a command that requires elevated privileges (e.g., **sudo apt update**).

The result should be a line explaining that sudo is not allowed by Admin By Request - an admin session is required.

- 2. Log in to the Admin By Request Portal.
- 3. From the portal menu at the top, select **Settings > Workstation Settings > Linux Settings**
- 4. Under **AUTHORIZATION**, check the current settings and change any that you wish to test. For example, you might set the *Access time (minutes)* to **5**.
- 5. Return to the Linux workstation and start an admin session:
  - 1. Click the Admin By Request icon in the top right corner of the screen and select **Request administrator access**.
  - 2. Confirm you want to start a session now (answering any questions that might pop up, such as **Reason**).
- 6. Run the sudo command above again and confirm that it works this time.
- 7. You can now finish the admin session or allow it to time out.

You might also want to check the audit log in the portal, to review the details that were logged as part of this admin session:

- 1. From the portal menu at the top, select Auditlog.
- 2. Under **ADMIN SESSIONS**, find the name of the logged-in user and expand the dropdown arrow:

| g a column header h | ere to group by column or click the | funnel icon to filter |   |                  |         |              |            |          |  |
|---------------------|-------------------------------------|-----------------------|---|------------------|---------|--------------|------------|----------|--|
| User                | Т                                   | Computer              | Т | Time             | т       | Duration     | Activity 🕜 | Status 🔻 |  |
| V Des Dalar         |                                     | UBUNTU20              |   | 01-06-2023 08:16 | :37     | 00:02:04     |            | Finished |  |
| Contact Informat    | ion                                 |                       |   | Execution        |         |              |            |          |  |
| Full name           | Stree Dation                        |                       |   | Start time       | 01-06-2 | 023 08:16:37 |            |          |  |
| User account        | 1714                                |                       |   | End time         | 01-06-2 | 023 08:18:41 |            |          |  |
| Approval 🕜          | Not required                        |                       |   | Duration         | 00:02:0 | 14           |            |          |  |
|                     |                                     |                       |   | Settings 📀       | Global  | Settings     |            |          |  |
|                     |                                     |                       |   | Trace no 📀       | 123257  | 504          |            |          |  |

3. Note the activity - in the example shown, no software was installed or uninstalled, and no files were executed using elevated privileges during the session.

# Upgrading Admin By Request

To immediately upgrade Admin By Request on a Linux endpoint, simply run the standard :system update / upgrade commands at the command line:

#### NOTE:

You can either start an Admin Session or execute each sudo command via Run As Admin.

- 1. Start a terminal session.
- 2. If you're starting an Admin Session and need Admin By Request approval to run sudo commands, request it.
- 3. Once approved, execute the system update/upgrade commands:

sudo apt update sudo apt upgrade

Upgrading Admin By Request typically changes one or more of the following packages:

- abr-gui
- abr-linux
- abr-pam-plugin
- abr-polkit-plugin
- abr-service
- abr-sudo-plugin

#### Deploying new releases

Admin By Request software updates are deployed by our Auto-Update process. However, when we release a new version we do not deploy it right away to all customers via auto-update. This is simply to mitigate any issues that arise after beta testing.

Our rule-of-thumb is to activate auto-update of new releases within 4 - 8 weeks of release, but this is subject to change, depending on feedback and any potential issues that might arise.

### Uninstalling Admin By Request

There are several ways to uninstall Admin By Request on a Linux endpoint, depending on the version currently installed:

#### A. From GRUB menu (all versions).

- 1. Shutdown and reboot the computer.
- 2. Try any of the following:
  - If your computer boots using BIOS, *press and hold down* the **Shift** key while GRUB is loading.
  - If your computer boots using UEFI, press the Escape key (**Esc**) while GRUB is loading.
  - As you're booting the computer, wait for the manufacturer logo to flash from the BIOS. If your computer boots too quickly, you're going to need to do this immediately after powering it on. Quickly press the **Escape** key.

The timing has to be near perfect on some computers, so you may have to press the key repeatedly. If you miss the window, reboot and try again.

- 3. At the GRUB boot menu. you'll see an entry for "Advanced Options ...". Select it and press **Enter**.
- 4. Choose the most recent *recovery mode* option and press **Enter**.
- 5. If a menu similar to that shown below appears, choose the option that gets you to a shell prompt:

| Recovery M     | enu (filesystem st                                         | ate: read-only)                                                                                                    |
|----------------|------------------------------------------------------------|----------------------------------------------------------------------------------------------------|
|                | resume<br>clean<br>dpkg<br>fsck<br>grub<br>network<br>root | Resume normal boot<br>Try to make free space<br>Repair broken packages<br>Check all file systems<br>Update grub bootloader<br>Enable networking<br>Drop to root shell prompt |
| system-summary |                                                            | System summary                                                                                                    |
|                |                                                            | <uk></uk>                                                                                                    |

- 6. At the *Password:* prompt, enter the root password (or simply press **Enter** if you haven't yet given the root account any password).
- 7. Now you can uninstall Admin By Request for Linux by executing the following command: apt -y purge abr-\* && apt -y autoremove

#### B. Via root user (version 2.2.3 and earlier).

- 1. Start a terminal session, then start an Admin Session.
- If you haven't already, set the root user password: sudo passwd
- 3. Switch to the root user:
- 4. Execute the following command:

apt -y purge abr-\* && apt -y autoremove

### User rights after installation

When a user logs on, the account is downgraded from Admin to Standard User unless:

- You have turned off **Revoke Admins Rights** in the portal settings (**Settings Workstation Settings > Linux Settings > Lockdown > ADMIN RIGHTS**).
- Also under **Revoke Admins Rights**, the user is in the list of *Excluded accounts*.
- The computer is domain-joined and the user is a domain administrator.

Please refer to "Supplementary Technical Information" on page 32 for more information.

# **Tamper Prevention**

When a user initiates an administrator session, the user's role is not actually changed from user to admin. The user is granted all administrator rights, *except* the right to add, modify or delete user accounts. Therefore, there is no case where the user can create a new account or change their own role and become a permanent administrator.

The user also cannot uninstall Admin By Request, as the only program, to keep the administrator session open forever. Furthermore, all settings, configuration and program files are monitored during administrator sessions. If the user tries to remove or change any of the Admin By Request files, these are restored straight away and the attempted activity is logged.

# Performance after Installation

When users are not using Admin By Request, it does not consume resources, except for a brief daily inventory and settings check.

# File Locations

Admin By Request maintains files and logs in the following locations:

- Executable Files: /usr/bin
- Configuration Files: /etc/abr and /usr/share/abr/configuration
- Log Files: /var/log/abr

# **The Linux Client User Interface**

# About Admin By Request

The user interface is graphical and is accessed via the icon menu in the menu bar (top right) of the screen:

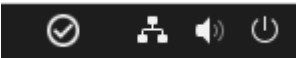

Click the icon to display the menu and select *About Admin By Request* for further information:

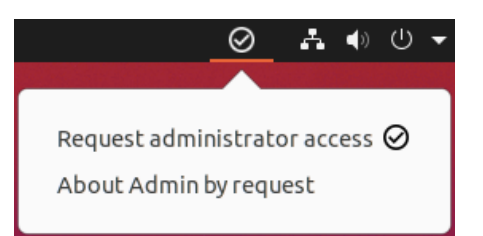

#### In this topic

- "About Admin By Request" on the next page
- "Connecting via a Proxy Server" on page 16
- "Using Run As Admin" on page 17
- "Requesting Administrator Access" on page 18

### About Admin By Request

Once installed, Admin By Request is running in the background for as long as the endpoint is powered-on. Selecting the app from the menu bar launches the *user interface*, which comprises a simple window with two buttons down the left-hand side:

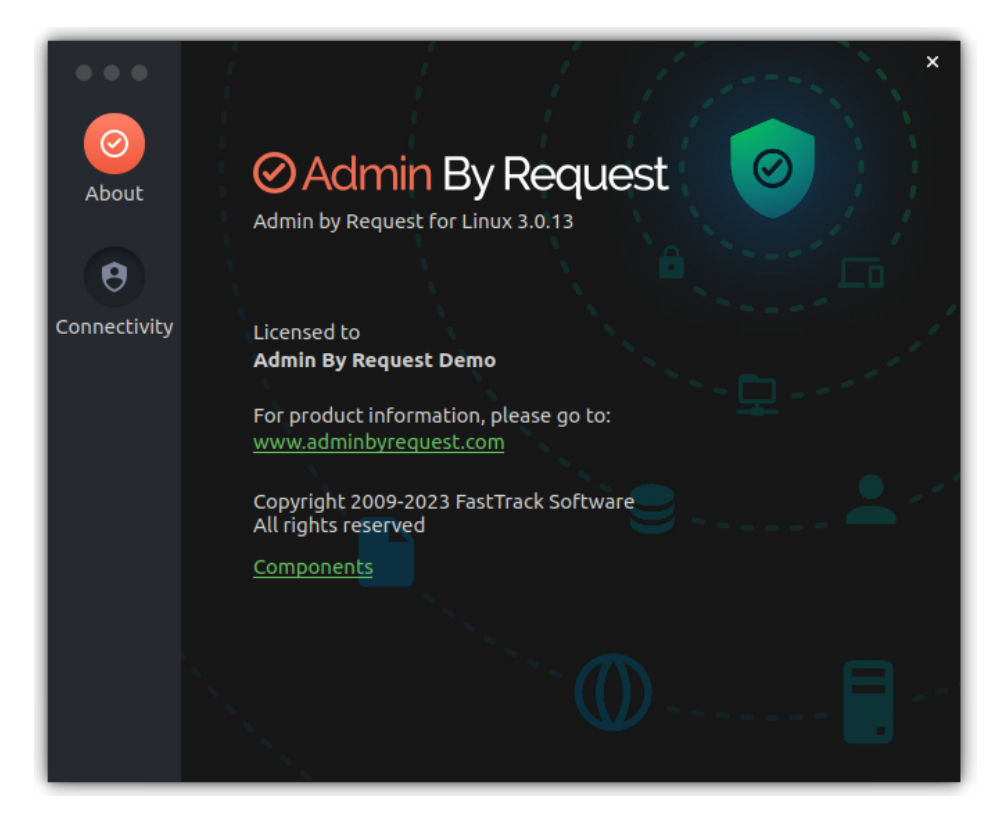

The default panel is *About Admin By Request*, which is accessed via the top button. It shows the current workstation edition, license details, website link, and copyright information.

Click the **About** button to get back to this panel if viewing one of the other panels.

Other Panels (accessed via their respective buttons).

• **About** – displays the *About* panel, including current workstation edition, license details, website link, and copyright information.

#### Components

Clicking *Components* displays information about the individual modules that make up Admin By Request.

The modularized architecture means components can be updated as required via Linux package management with minimal impact on other parts of the system.

The following screens show current component versions. These can be useful should the need arise during troubleshooting.

#### 1. Admin By Request for Linux:

The main module for logic and functionality carried out by the application. This module also supplies the version number of the Linux client that is installed.

| Admin By Req    | uest                                                              | ×          |
|-----------------|-------------------------------------------------------------------|------------|
|                 |                                                                   | _          |
| 🕑 Admin by Ree  | quest for Linux - 3.0.0-r10                                       |            |
| Name            | Admin by Request for Linux                                        |            |
| Version         | 3.0.0-r10                                                         |            |
| Release date    | 08/03/23 18:52:43                                                 |            |
| Description     | Admin by Request for Linux - Ubuntu - Jammy Jellyfish - 22.04 LTS |            |
|                 |                                                                   |            |
|                 |                                                                   |            |
|                 |                                                                   |            |
|                 |                                                                   |            |
|                 |                                                                   |            |
|                 |                                                                   |            |
| 🔗 PAM plugin -  | 0.0.15                                                            |            |
| 🥝 GUI - 3.0.15  |                                                                   |            |
| Service - 3.0.  | 15                                                                |            |
| 🖉 Polkit plugin | - 2.0.16                                                          |            |
| 🖉 Sudo plugin - | 2.0.16                                                            |            |
|                 |                                                                   |            |
|                 |                                                                   | <u>о</u> к |

#### 2. PAM plugin:

Privileged Access Management plugin, supporting the main module.

| 🖉 Admin By Requ                                                                                       | uest ×                      |   |  |  |  |
|----------------------------------------------------------------------------------------------------|-----------------------------|---|--|--|--|
| O Admin by Rec                                                                                        | quest for Linux - 3.0.0-r10 | _ |  |  |  |
| Name                                                                                                  | PAM plugin                  |   |  |  |  |
| Version                                                                                               | 0.0.15                      |   |  |  |  |
| Release date                                                                                          | 08/03/23 18:35:43           |   |  |  |  |
| Description Plugin for integrating the Admin by Request functionality into the PAM security subsystem |                             |   |  |  |  |
| Ø GUI - 3.0.15                                                                                        |                             |   |  |  |  |
| Service - 3.0.1                                                                                       | 15                          |   |  |  |  |
| Polkit plugin                                                                                         | -2.0.16                     |   |  |  |  |
| 🖉 Sudo plugin -                                                                                       | 2.0.16<br>✓ <u>O</u> K      |   |  |  |  |

#### 3. GUI:

User interface front-end, supporting both Gnome and KDE desktop environments.

| ⊘ Admin By Requ | uest ×                                                       |
|-----------------|--------------------------------------------------------------|
| 🖉 Admin by Red  | guest for Linux - 3.0.0-r10                                  |
| 🖉 PAM plugin -  | 0.0.15                                                       |
| 🥝 GUI - 3.0.15  |                                                              |
| Name            | GUI                                                          |
| Version         | 3.0.15                                                       |
| Release date    | 08/03/23 18:47:34                                            |
| Description     | GUI front end supporting Gnome- and KDE desktop environments |
|                 |                                                              |
|                 |                                                              |
|                 |                                                              |
|                 |                                                              |
|                 |                                                              |
|                 |                                                              |
| Service - 3.0.1 | 15                                                           |
| 🖉 Polkit plugin | - 2.0.16                                                     |
| 🕑 Sudo plugin - | 2.0.16                                                       |
|                 |                                                              |
|                 | <u>✓ 0</u> K                                                 |

#### 4. Polkit plugin:

A plugin for integrating application functionality into the Polkit security subsystem.

| Admin By Requ   | uest ×                                                                                                    |
|-----------------|----------------------------------------------------------------------------------------------------|
|                 |                                                                                                    |
| ⊘ Admin by Ree  | quest for Linux - 3.0.0-r10                                                                                  |
| 🖉 PAM plugin -  | 0.0.15                                                                                                    |
| 🕑 GUI - 3.0.15  |                                                                                                    |
| Service - 3.0.  | 15                                                                                                    |
| 🕑 Polkit plugin | - 2.0.16                                                                                                    |
|                 |                                                                                                    |
| Name            | Polkit plugin                                                                                                |
| Version         | 2.0.16                                                                                                    |
| Release date    | 08/03/23 18:42:30                                                                                            |
| Description     | Plugin for integrating the Admin by Request functionality into the Polkit security subsystem (Backend based) |
|                 | ,                                                                                                    |
|                 |                                                                                                    |
|                 |                                                                                                    |
|                 |                                                                                                    |
|                 |                                                                                                    |
|                 |                                                                                                    |
|                 |                                                                                                    |
| 🖉 Sudo plugin - | 2.0.16                                                                                                    |
|                 |                                                                                                    |
|                 | <u>~ </u> <u>o</u> k                                                                                         |

#### 5. Service:

The local service for the Admin By Request Linux client.

| ⊘ Admin By Req  | uest                                  | ×        |
|-----------------|---------------------------------------|----------|
|                 |                                       |          |
| Ø Admin by Ree  | quest for Linux - 3.0.0-r10           |          |
| 🖉 PAM plugin -  | 0.0.15                                |          |
| 🕑 GUI - 3.0.15  |                                       |          |
| Service - 3.0.  | 15                                    |          |
| Name            | Service                               |          |
| Version         | 3.0.15                                |          |
| Release date    | 08/03/23 18:44:31                     |          |
| Description     | Local service of the ABR Linux Client |          |
|                 |                                       |          |
|                 |                                       |          |
|                 |                                       |          |
|                 |                                       |          |
|                 |                                       |          |
|                 |                                       |          |
|                 | 2016                                  |          |
|                 | - 2.0.10                              | <u> </u> |
| 🥑 Sudo plugin - | - 2.0.16                              |          |
|                 |                                       |          |
|                 | <u> </u>                              | <        |

6. Sudo plugin:

A plugin for integrating application functionality into the sudo security subsystem.

| Admin By Req                           | uest                                                                                          | × |  |  |  |
|----------------------------------------|-----------------------------------------------------------------------------------------------|---|--|--|--|
| <u></u>                                |                                                                                               |   |  |  |  |
| Admin by Request for Linux - 3.0.0-r10 |                                                                                               |   |  |  |  |
| 🖉 PAM plugin -                         | 0.0.15                                                                                        |   |  |  |  |
| 🥝 GUI - 3.0.15                         |                                                                                               |   |  |  |  |
| Service - 3.0.                         | 15                                                                                            |   |  |  |  |
| 🖉 Polkit plugin                        | - 2.0.16                                                                                      |   |  |  |  |
| 🔗 Sudo plugin -                        | 2.0.16                                                                                        |   |  |  |  |
| Name                                   | Sudo plugin                                                                                   |   |  |  |  |
| Version                                | 2.0.16                                                                                        |   |  |  |  |
| Release date                           | 08/03/23 18:35:16                                                                             |   |  |  |  |
| Description                            | Plugin for integrating the Admin by Request functionality into the sud-<br>security subsystem | 0 |  |  |  |
|                                        | <u>v</u>                                                                                      | к |  |  |  |

• **Connectivity** – displays the current operational status of the Admin By Request system, including Internet and Cloud connectivity, and details about the current workstation and user (see next section for screenshot).

## Connecting via a Proxy Server

Endpoints can be configured to route privilege requests through a proxy server, which works transparently with Admin By Request.

If the user does have a proxy server enabled, its configuration is passed to the underlying service that will in turn use this proxy for cloud service communications. The proxy traffic uses NO-AUTH (no credentials) and will be seen as the computer account generating the traffic.

The *Connectivity* panel indicates whether or not a proxy server is used for an endpoint:

| •••          | i i                   | ×                 |
|--------------|-----------------------|-------------------|
| $\odot$      | Connectivity          |                   |
| About        |                       |                   |
|              | Operational status    |                   |
| 8            | Internet connectivity | Online            |
| Connectivity | Proxy server          | None              |
|              | Cloud connectivity    | Online            |
|              | Last connection       | 02/29/24 07:17:04 |
|              | Computer name         | Peter-VM          |
|              | Computer join         | No                |
|              | Domain name           |                   |
|              | Name                  | Peter Bloggs      |
|              | User name             | peter             |
|              | User join             | No                |
|              |                       |                   |

#### Ports and IP addresses

Admin By Request uses port **443** and the IP addresses and URLs that need access through firewalls are as follows.

If your data is located in Europe:

- IP: 104.45.17.196
- DNS: linuxapi1.adminbyrequest.com

If your data is located in the USA:

- IP: 137.117.73.20
- DNS: linuxapi2.adminbyrequest.com

When the endpoint starts up, Admin By Request checks to see if it can connect directly to its host cloud server. If it can, then no proxy server is required and the value of *Proxy server* will be **None**.

If it cannot connect directly, it checks the following configuration file and works through the listed servers one by one until a connection is possible:

/etc/abr/configurations.d/proxy.conf.template

The default entries in this file are listed below. If you need to configure a proxy server, replace the information in this file with your proxy server information.

```
{
    "proxy":
    [
        {
            "type": "HTTPS",
            "hostname": "my-proxy-01.anyone.com",
            "port": 8080
        },
        {
            "type": "HTTPS",
            "type": "HTTPS",
            "hostname": "my-proxy-02.anyone.com",
            "port": 8080
        }
        ],
    }
}
```

If the endpoint connects via a server configured in this file, **None** is replaced by the *hostname* of the proxy server and all privilege requests are routed through it.

Refer to How We Handle Your Data for more information.

# Using Run As Admin

Run As Admin (also known as App Elevation) allows for the elevation of a single application.

This capability negates the need for users to initiate an *Admin Session*. Elevating privileges for execution of a single file is the much safer option compared to elevating the user's privileges across the endpoint.

In Linux, a single line sudo command implements Run As Admin.

For example:

- 1. Run a sudo command.
- 2. If approval is required, a pop-up will appear asking for information, including reason. If approval is not required, a reason must still be given for logging purposes.
- 3 When the sudo command is complete, check the portal under Auditlog > RUN AS ADMIN rather than Auditlog > ADMIN SESSIONS. The sudo command is logged under RUN AS ADMIN.

Pre-approved applications run without prompting for a reason and the activity is logged under RUN AS ADMIN. (e.g. the sleep command).

The elevated privileges last only for the duration of the install and apply only to the particular application or package authorized.

Check the audit log in the portal for details on the user, the endpoint, the application run and execution history.

## **Requesting Administrator Access**

Requesting administrator access is also known as requesting an *Admin Session*, which is a timebound period during which a standard user has elevated privileges and can carry out administrator-level tasks..

As with *About Admin By Request*, click the menu bar icon to display the menu and select **Request** administrator access:

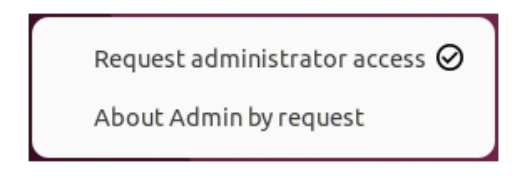

Submitting a request for administrator access is the primary mechanism for gaining elevated privileges.

#### NOTE:

Timing can be important when an admin session is started for some GUI operations:

- If you start an admin session *after* you have started the GUI interface (for example, add a new user account in Settings), you will need to refresh the current GUI screen by selecting another option in Settings, then going back to User Accounts.
- If you start the admin session *before* opening Settings, there is no need to refresh the user interface.

A standard user making this selection initiates the following sequence of events.

1. An empty *Request Administrator Access* form appears:

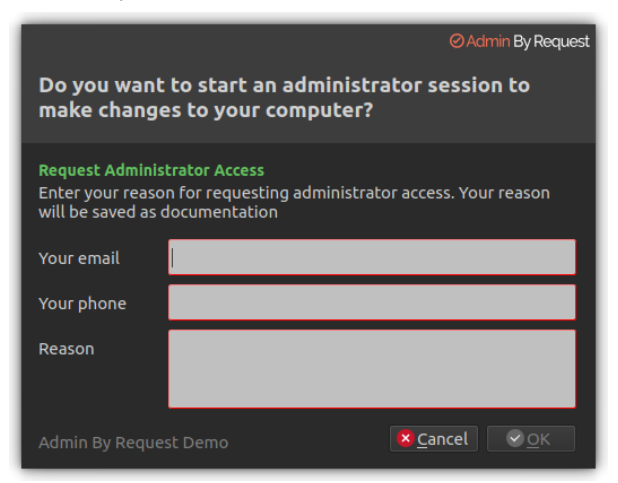

2. The user enters *email*, *phone* and *reason* information into the form and clicks **OK**.

#### NOTE:

Settings in the portal control the full extent of what is displayed to the user:

 If Code of Conduct is enabled, the user must acknowledge a Code of Conduct popup to continue (Portal > Settings > Workstation Settings > Linux Settings > Endpoint > INSTRUCTIONS).

- If *Require approval* is OFF, the approval steps are skipped (Portal > Settings > Workstation Settings > Linux Settings > Authorization
   > AUTHORIZATION > Admin Session).
- 3. The request is submitted to the IT administration team and the user is advised accordingly:

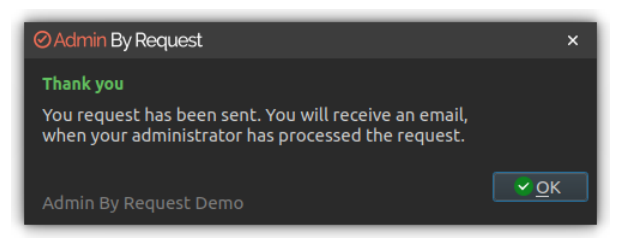

4. The IT administration team is notified via the Admin By Request portal that a new request for administrator access has arrived.

The following example shows how two new requests might appear in the portal:

| ⊘ Admin By                                                                   | Request                                                                                    | Summary Au                                                                           | ditlog Requests                                                                   | Reports Inve                               | ntory Settings Dow     | rnload Logins Docs St          | upport |
|------------------------------------------------------------------------------|--------------------------------------------------------------------------------------------|--------------------------------------------------------------------------------------|-----------------------------------------------------------------------------------|--------------------------------------------|------------------------|--------------------------------|--------|
|                                                                              | Pending A<br>Users will be no<br>Requests will dr<br>expire. You can                       | pproval Requ<br>bified by email of a<br>rop out of the list af<br>approve or deny re | Jests<br>oproval or denial.<br>ter two weeks. If a u<br>quests using the <u>m</u> | ser does not use<br><u>obile app</u> also. | an approved request wi | thin two weeks, the approval v | will   |
|                                                                              |                                                                                            | PENDING (2)                                                                          | APPROVED (0)                                                                      | DENIED (0)                                 | QUARANTINED (0)        |                                |        |
| 13-04-2023 1<br>Email: <u>macstanc</u><br>• Requesting to<br>• Reason: Testi | 2:10:01 • <u>Mac S</u><br><u>lard444@gmail.co</u><br>o run an administr<br>ng and Documeni | Standard<br>2m • Phone: <u>+64 21 ;</u><br>rator session<br>tation                   | 3 <u>64048</u> • Computer:                                                        | <u>STEVES MACBO</u>                        | <u>ok air</u>          | Approve<br>Deny                |        |
| 13-04-2023 1<br>Email: <u>macstanc</u><br>• Requesting to<br>• Reason: Testi | 1:26:58 • <u>Mac S</u><br><u>lard444@gmail.co</u><br>o run an administr<br>ng and Documen  | Standard<br>om • Phone: <u>+64 21 3</u><br>rator session<br>tation                   | 3 <u>64048</u> • Computer:                                                        | <u>Edith's MacBook</u>                     |                        | Approve<br>Deny                |        |

5. One of the team either approves or denies the request. If approved, the user is advised accordingly:

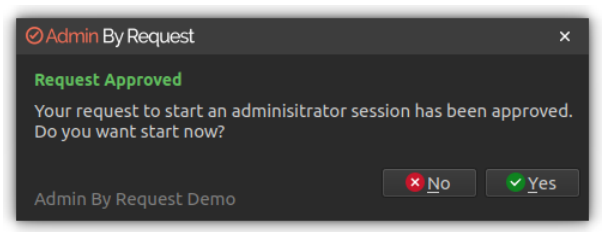

6. The user clicks **Yes**, which starts the session and displays a countdown timer:

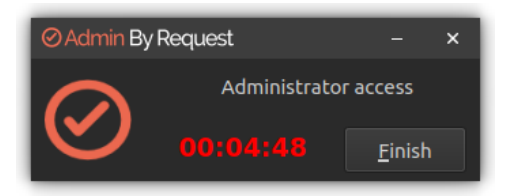

7. The duration of an admin session is set via the portal (15 minutes in this example) and the countdown timer ticks down to zero, at which time the session ends. The user can optionally end the session at any time once it has started by clicking **Finish**.

See "Changing Admin Session Duration" on page 23 for more information on changing the duration of the countdown timer.

During an *Admin Session*, users can install programs requiring admin rights, install drivers and change system settings other than user administration. All activity during the elevated session is audited, so you can see in the audit log the reason why the person needs the elevation; anything installed, uninstalled, or executed.

#### **IMPORTANT:**

During an *Admin Session*, users **cannot** uninstall Admin By Request, or add, remove or modify user accounts.

# **Portal Administration for Linux**

# Introduction

This topic describes several key areas of the Admin Portal that can be used to manage *Linux Settings* and *Linux Sub Settings*. Fields that can be set and/or configured in the portal are presented in tables, with each table showing:

- Setting the name of the field that controls the setting
- Type the type of value that can be entered or selected and its default value
- **Description** how the setting is used and notes about any implications it may have on other settings

To change any of the settings in the portal, log in to the portal and select the setting from the menu.

#### In this topic

"Run As Admin Settings" on the next page

"Admin Session Settings" on page 23

"Lockdown Settings" on page 24

"Pre-Approval Settings" on page 26

"Privacy Settings" on page 28

"Entra ID Support" on page 29

"Preventing Abuse" on page 31

"Policies for Linux" on page 32

"Supplementary Technical Information" on page 32

# Run As Admin Settings

#### Portal menu: Settings > Workstation Settings > Mac Settings > Authorization > AUTHORIZATION

#### Settings Table - Run As Admin

*Run As Admin* (also known as Application Elevation) elevates privileges for only the file or application selected.

It is invoked when a user runs a sudo command or double-clicks an executable file.

| Setting                                                                            | Туре                                      | Description                                                                                                    |
|------------------------------------------------------------------------------------|-------------------------------------------|----------------------------------------------------------------------------------------------------|
| Allow Run As Admin                                                                 | Toggle<br>On   Off<br>Default: <b>On</b>  | <b>On</b> - Allows users to elevate privileges for a selected file. Enables <i>Require approval</i> and <i>Require reason</i> . Disables <i>Block Run As Admin</i> .                                                                                                    |
|                                                                                    |                                           | <b>Off</b> - Denies users the ability to elevate privileges for<br>a selected file. Enables <i>Block Run As Admin</i> , which<br>is how users with admin credentials can still elevate<br>privileges.                                                                                                    |
| Block Run As Admin<br>(enabled only if <i>Allow</i><br><i>Run As Admin</i> is Off) | Toggle<br>On   Off<br>Default: <b>Off</b> | <b>On</b> - Denies users the ability to execute <i>Run As</i><br><i>Admin</i> even if administrator credentials are available<br>(i.e. no authentication window is presented).                                                                                                    |
|                                                                                    |                                           | <b>Off</b> - Allows users with administrator credentials to execute <i>Run As Admin</i> (i.e. authentication window pops-up asking for admin credentials).                                                                                                    |
| Require approval                                                                   | Toggle<br>On   Off<br>Default: <b>Off</b> | <b>On</b> - Sends a request to the IT team, which must be approved before elevation is granted. Makes <i>Require reason</i> mandatory (i.e. must be On).                                                                                                    |
|                                                                                    |                                           | <b>Off</b> - Allows the user to elevate file privileges (and<br>thus perform the action) as soon as the action is<br>selected. For example, selecting "Run as<br>administrator" to execute a program occurs<br>immediately, without requiring approval. Makes<br><i>Require reason</i> optional (i.e. can be either On or Off). |
| Require reason                                                                     | Toggle<br>On   Off<br>Default: <b>Off</b> | <b>On</b> - Extends the authentication window and asks<br>the user to enter email address, phone number and<br>reason. Reason must comprise at least <i>two words</i> .<br>This information is stored in the Auditlog.                                                                                                    |
|                                                                                    |                                           | <b>Off</b> - No reason is required by the user, but details of the actions performed are stored in the Auditlog.                                                                                                    |
| Save                                                                               | Button                                    | Saves customization and changes to any fields.                                                                                                    |
|                                                                                    |                                           | Note that reloading any defaults does not take effect until <b>Save</b> is clicked.                                                                                                    |

# Admin Session Settings

#### Portal menu: Settings > Workstation Settings > Mac Settings > Authorization > AUTHORIZATION

#### Settings Table - Admin Session

*Admin Session* (also known as User Elevation) elevates the current user's privileges across the endpoint for the duration of the session.

Invoked when the user clicks the menu bar icon to request a protected administrator session, which makes the user a temporary member of the local administrator's group for a limited period of time under full audit.

| Setting               | Туре                                       | Description                                                                                                    |
|-----------------------|--------------------------------------------|----------------------------------------------------------------------------------------------------|
| Allow Admin Sessions  | Toggle<br>On   Off<br>Default: <b>On</b>   | <ul> <li>On - Allows users to effectively become a local administrator for the number of minutes specified in <i>Access time (minutes)</i>. Enables <i>Require approval, Require reason</i> and <i>Access time (minutes)</i>.</li> <li>Off - Denies users the ability to become a local administrator. Hides all other options under Admin Session.</li> </ul> |
| Require approval      | Toggle<br>On   Off<br>Default: <b>Off</b>  | <ul> <li>On - Sends a request to the IT team, which must be approved before the request is granted. Makes <i>Require reason</i> mandatory (i.e. must be On).</li> <li>Off - Allows the user to become a local administrator as soon as the request is made. Makes <i>Require reason</i> optional (i.e. can be either On or Off).</li> </ul>                    |
| Require reason        | Toggle<br>On   Off<br>Default: <b>Off</b>  | <ul> <li>On - Extends the authentication window and asks the user to enter email address, phone number and reason. This information is stored in the Auditlog.</li> <li>Off - No further information is required by the user, but user and computer details are stored in the Auditlog.</li> </ul>                                                             |
| Access time (minutes) | Integer<br>Default: <b>15</b><br>(minutes) | The maximum duration in minutes an Admin Session<br>may last. This time must be sufficient for the user to<br>install software or perform any other tasks that<br>require elevation.                                                                                                    |
| Save                  | Button                                     | Saves customization and changes to any fields.<br>Note that reloading any defaults does not take effect<br>until <b>Save</b> is clicked.                                                                                                    |

#### **Changing Admin Session Duration**

Admin session duration (access time) is the maximum amount of time in minutes an Admin Session may last. This time must be sufficient for the user to install software or perform any other necessary tasks.

To change the time allocated for an administrator session:

- 1. Log in to the Portal and select menu **Settings > Linux Settings**.
- 2. From the *Authorization* left menu, make sure the **AUTHORIZATION** tab is displayed (it is the default) and update the **Access time (minutes)** field in the Admin Session panel:

| Admin Sessi           | on     |
|-----------------------|--------|
| Allow Admin Sessions  | ON     |
| Require approval      | ON     |
| Require reason        | ON     |
| Access time (minutes) | 15 < > |
| Save                  |        |

3. Click **Save** when done.

### Lockdown Settings

The Lockdown menu allows control over the following settings:

- Admin Rights
- Sudo
- Root

#### Admin Rights

Portal menu: Settings > Workstation Settings > Linux Settings > Lockdown > ADMIN RIGHTS

#### Settings Table - Admin Rights

*Revoke admin rights* at logon means that all user accounts will be downgraded from an Admin role to a User role, unless the account appears in the *Excluded accounts* list.

Excluded accounts are not removed at logon.

| Setting             | Туре                                      | Description                                                                                                    |
|---------------------|-------------------------------------------|----------------------------------------------------------------------------------------------------|
| Revoke admin rights | Toggle<br>On   Off<br>Default: <b>Off</b> | <ul> <li>On - Admin privileges are removed for all users except those appearing in the <i>Excluded accounts</i> list</li> <li>Off - Admin privileges are not removed for users configured locally as administrators.</li> </ul> |
| Excluded accounts   | Text                                      | The account name(s) to retain local admin privileges.<br>Multiple accounts must be specified on separate<br>lines. Domain accounts must be prefixed with<br>domain and backslash.                                               |
| Save                | Button                                    | Saves customization and changes to any fields.<br>Note that reloading any defaults does not take<br>effect until <b>Save</b> is clicked.                                                                                        |

#### Sudo

#### Portal menu: Settings > Workstation Settings > Linux Settings > Lockdown > SUDO

#### Settings Table - Sudo

Allowing sudo is strongly discouraged, because it gives the user full control over the endpoint and therefore allows the user to tamper with or completely remove any endpoint software.

Excluded accounts are not removed at logon.

| Setting                         | Туре                | Description                                                                                                    |
|---------------------------------|---------------------|----------------------------------------------------------------------------------------------------|
| Allow sudo terminal commands    | Toggle<br>On   Off  | <b>On</b> - The logged-in user is in the sudoers file and can run sudo commands.                                                         |
|                                 | Default: <b>Off</b> | <b>Off</b> - The user cannot run sudo commands, even though they are in the sudoers file.                                                |
| Allow sudo for non-<br>sudoers  | Toggle<br>On   Off  | <b>On</b> - The logged-in user is not in the sudoers file, but can run sudo commands.                                                    |
|                                 | Default: <b>Off</b> | Off - The user cannot run sudo commands.                                                                                                 |
| Allow sudo interactive sessions | Toggle<br>On   Off  | <b>On</b> -The logged-in user can start a sudo interactive session.                                                                      |
|                                 | Default: <b>Off</b> | <b>Off</b> - The user cannot start a sudo interactive session.                                                                           |
| Save                            | Button              | Saves customization and changes to any fields.<br>Note that reloading any defaults does not take<br>effect until <b>Save</b> is clicked. |

#### Root

Portal menu: Settings > Workstation Settings > Linux Settings > Lockdown > ROOT

#### Settings Table - Root

Allow root login controls whether or not it is possible to log in as root on Linux devices.

*Allow root password change* controls whether or not it is possible to change the password of the root account.

| Setting                       | Туре                                      | Description                                                                                                    |
|-------------------------------|-------------------------------------------|----------------------------------------------------------------------------------------------------|
| Allow root login              | Toggle<br>On   Off<br>Default: <b>Off</b> | <ul> <li>On - This endpoint allows users to login as root, or the logged-in user can su (switch user) to root.</li> <li>Off - The endpoint does not allow root logins.</li> </ul>                                              |
| Allow root password<br>change | Toggle<br>On   Off<br>Default: <b>Off</b> | <ul> <li>On - This endpoint allows users to login as root, and also allows the logged-in user to change the root password.</li> <li>Off - The endpoint allows root logins, but the root password cannot be changed.</li> </ul> |
| Save                          | Button                                    | Saves customization and changes to any fields.                                                                                                    |

| Setting | Туре | Description                                                                         |
|---------|------|-------------------------------------------------------------------------------------|
|         |      | Note that reloading any defaults does not take effect until <b>Save</b> is clicked. |

# Pre-Approval Settings

Portal menu: Settings > Workstation Settings > Linux Settings > App Control > PRE-APPROVE

Pre-Approval (known sometimes as Whitelisting) refers to the method of working out which applications are trusted and frequently used, and adding them to a list that automatically allows users to elevate those applications when they need to. This is essentially the opposite of Blocklisting/Blacklisting – creating a list of applications that cannot be elevated.

This method of "allow most, deny some" has proven to be extremely resource-efficient for large enterprises compared to the method of denying all applications and only allowing elevations on a case-by-case basis.

Admin By Request allows for quick pre-approval of trusted applications from the Auditlog. Pre-Approval is based on the application vendor or checksum, visible when the *Application Control* screen is displayed (step 3 below).

Once an application has been installed on an endpoint with Admin By Request:

- 1. Log in to the portal and navigate to the application's corresponding entry in the portal **Auditlog**.
- 2. Expand on the application entry, and select **Pre-approve this file** under Actions:
- 3. On the *Application Control* screen, modify any settings as required. For more information on pre-approval settings, refer to the Settings Table below.
- 4. Click **Save** verify that the app has been added to the list of pre-approved applications.

For example, the following applications are pre-approved:

#### Settings Table - Pre-Approve

Pre-approved applications are SUDO commands that are pre-approved to run *Run As Admin*, when approval would normally be required. The intention is to remove trivial approval flows and avoid flooding the audit log with trivial data for applications known to be good, such as Visual Studio or Adobe Reader installs.

When an application is on the pre-aproval list, the difference is:

- The application is auto-approved, so the approval flow is bypassed
- A reason is not required, as the application is known to be good
- You have the option to not log to the Auditlog (e.g. for trivial data)
- If Run As Admin is disabled, a pre-approved application will still run

#### New entry

Click button **New entry** to create a new pre-approved application.

| Setting                                                                                                 | Туре                                            | Description                                                                                                    |
|----------------------------------------------------------------------------------------------------|-------------------------------------------------|----------------------------------------------------------------------------------------------------|
| Log to auditlog<br>(hidden if <i>User</i><br><i>confirmation</i> is Off)                                | Toggle<br>On   Off<br>Default: <b>Off</b>       | <b>On</b> Relevant details about the application are logged.<br><b>Off</b> - No logging is performed for this application.                                                                                                    |
| User confirmation                                                                                       | Toggle<br>On   Off<br>Default: <b>On</b>        | <b>On</b> The user must confirm elevation on the endpoint before the application can be run. This is the typical authentication window.                                                                                           |
|                                                                                                    |                                                 | <b>Off</b> - The user does not need to confirm elevation on the endpoint before execution. Hides the <i>Log to auditlog</i> field.                                                                                                |
| Туре                                                                                                    | Selection<br>Default: <b>Run</b>                | <b>Run As Admin application pre-approval</b> - Pre-<br>approve this application for Run As Admin.                                                                                                    |
|                                                                                                    | As Admin<br>application<br>pre-approval         | Run As Admin location pre-approval (all files in folder tree) - Pre-approve all applications in the specified folder, including any sub-folders.                                                                                  |
|                                                                                                    |                                                 | Selecting this option enables the <i>Directory</i> field and hides all other fields.                                                                                                    |
| Protection                                                                                              | Selection<br>Default: <b>File</b>               | Prevent users from bypassing pre-approval by file renaming.                                                                                                    |
|                                                                                                    | must be<br>located in<br>read-only<br>directory | File must be located in read-only directory - The recommended method. File must be in a read-only location. You only need to know the name and location and you are not bound to a specific file version.                         |
|                                                                                                    |                                                 | File must match checksum - A checksum of a specific file version. If the file is updated, the checksum no longer matches and a new one must be collected.                                                                         |
|                                                                                                    |                                                 | <b>No protection (not recommended)</b> - Not<br>recommended for anything except testing. The file<br>can be located anywhere and is a file renaming<br>vulnerability, in case a user is aware of (or can<br>guess) the file name. |
| Directory<br>(enabled when other                                                                        | Text                                            | A read-only location where the application to be added is stored.                                                                                                    |
| selections are in effect):<br>• Run As Admin<br>location pre-<br>approval (all files in<br>folder tree) |                                                 | If the directory entered is not on the local machine, a<br>UNC path can be used. The endpoint software will<br>automatically translate drive letters to UNC path.                                                                 |
| Application name                                                                                        | Text                                            | The name of the application. Mandatory, although used for convenience only to help identify applications in the list.                                                                                                    |

| Setting   | Туре   | Description                                                                                                    |
|-----------|--------|----------------------------------------------------------------------------------------------------|
| File name | Text   | Enter file name. Adding the app via the Auditlog will auto-populate this field.                                                          |
| Save      | Button | Saves customization and changes to any fields.<br>Note that reloading any defaults does not take<br>effect until <b>Save</b> is clicked. |
| Cancel    | Button | Cancels all work done in this setting and returns to the Linux Workstation Global Settings page.                                         |

#### Enabled toggle

A global setting that indicates whether pre-approved applications are allowed at all **(On**) or not (**Off**).

### Privacy Settings

#### Portal menu: Settings > Workstation Settings > Mac Settings > Data > PRIVACY

#### Settings Table - Privacy

The PRIVACY tab provides a way to anonymize data collection, so that data is still logged and available for analysis, but identification of individual users is not possible.

Key points:

- Obfuscation creates an alias for each user. You can track activity, but you cannot decode the true identity of any user.
- Collection of data should be left on unless you have a reason not to do this. If disabled, you will have to find contact information elsewhere.
- Inventory is a hardware and software inventory. If disabled, only the computer name is collected and shown in the "Inventory" menu.
- Geo-tracking maps the endpoint IP address to location using a public IP-to-location database to show in inventory and reports.

#### NOTE:

Changes apply only to new data. This is by design to avoid accidentally deleting existing data.

| Setting                         | Туре                                      | Description                                                                                                    |
|---------------------------------|-------------------------------------------|----------------------------------------------------------------------------------------------------|
| Obfuscate user<br>accounts      | Toggle<br>On   Off<br>Default: <b>Off</b> | <b>On</b> - Create an alias for each user.<br><b>Off</b> - Do not create aliases for users.                               |
| Collect user names              | Toggle<br>On   Off<br>Default: <b>On</b>  | <ul><li>On - Record the name of each user associated with an ABR event.</li><li>Off - Do not record user names.</li></ul> |
| Collect user email<br>addresses | Toggle<br>On   Off<br>Default: <b>On</b>  | <ul><li>On - Record email addresses associated with a user.</li><li>Off - Do not record email addresses.</li></ul>        |

| Setting                       | Туре                                     | Description                                                                                                    |
|-------------------------------|------------------------------------------|----------------------------------------------------------------------------------------------------|
| Collect user phone<br>numbers | Toggle<br>On   Off<br>Default: <b>On</b> | <ul><li>On - Record phone numbers associated with a user.</li><li>Off - Do not record phone numbers.</li></ul>                                     |
| Collect inventory             | Toggle<br>On   Off<br>Default: <b>On</b> | <ul><li>On - Record hardware and software inventory data.</li><li>Off - Do not record inventory data.</li></ul>                                    |
| Allow geo-tracking            | Toggle<br>On   Off<br>Default: <b>On</b> | <ul><li>On - Record the location of the public IP address associated with the user's endpoint.</li><li>Off - Do not record IP addresses.</li></ul> |
| Save                          | Button                                   | Saves customization and changes to any fields.<br>Note that reloading any defaults does not take<br>effect until <b>Save</b> is clicked.           |

# Entra ID Support

#### NOTE:

Azure AD has been renamed by Microsoft to Entra ID. This version of the document uses both terms interchangeably, but future versions will refer to Entra ID only.

A huge selling point for the Admin By Request PAM solution is its flexibility and tools for granular access control; organizations can configure every setting to their specific needs and the needs of all, some, or even individual users.

Settings act as rules, such as whether the *Run as Admin* or *Admin Session* features are enabled, and whether or not users need approval to use them. You likely wouldn't want the rules applied for an IT Administrator to be the same as those applied for a Customer Relations employee, so settings can be differentiated based on Sub-Settings, which allow different rules to be applied to different users and/or groups.

For all the clients, we've built in support for Entra ID groups, meaning you can now apply Sub-Settings to existing Entra ID / Azure AD user and device groups.

| Groups       |                   | ENT                                          | RA ID / AZURE AD                                                                        |
|--------------|-------------------|----------------------------------------------|-----------------------------------------------------------------------------------------|
| Retention    |                   | Ide                                          | ntity Groups                                                                            |
| API Keys     |                   |                                              |                                                                                         |
| Webhooks     |                   | Entra ID Connector                           | About Entra ID Connector                                                                |
| Email Domain | Enable Connector  | OFF                                          | Entra ID Connector allows endpoints to retrieve Entra ID (previously Azure              |
| Policies     | Tenant            | <yourcompany>.onmicrosoft.com</yourcompany>  | Fuel are using an interview Active Directory you do not need to configure               |
|              | Application ID    | Click the link to the right for instructions | anything. Collection of groups for Active Directory is configuration-less.              |
|              | Secret Key        | Click the link to the right for instructions | The Entra ID Connector is <b>NOT</b> used for single sign-on to the portal; it is solel |
|              | Hybrid Preference | Prefer Active Directory                      | Tenant acme onmicrosoft com                                                             |
|              | National Cloud    | OFF                                          | Application ID xxxxxxxxxxxxxxxxxxxxxxxxxxxxxxxxxxx                                      |

For more information on the Entra ID / Azure AD feature, refer to Features > Azure AD Connector.

#### Settings Table - Entra ID

The *Entra ID Connector* allows endpoints to retrieve Entra ID (previously Azure AD) groups for subsettings.

#### NOTE:

If you are using on-premise Active Directory, you do not need to configure anything - collection of groups for Active Directory is "configuration-less".

The Entra ID Connector is NOT used for single sign-on to the portal; it is solely used for sub-setting groups. Example values:

- Tenant acme.onmicrosoft.com
- Secret Key azVqedkQlVX9bHLBZjGCQZ6+iZlh4gol7u53i9WlZN8=

Refer to https://learn.microsoft.com/en-us/entra/identity-platform/quickstart-register-app for more information on registering apps with the Microsoft identity platform.

#### NOTE:

The *National Cloud* regions of Azure are designed to make sure that data residency, sovereignty, and compliance requirements are honored within geographical boundaries.

| Setting          | Туре                                      | Description                                                                                                    |
|------------------|-------------------------------------------|----------------------------------------------------------------------------------------------------|
| Enable Connector | Toggle<br>On   Off<br>Default: <b>Off</b> | <b>On</b> - Turns on the Entra ID Connector and allows<br>endpoints to retrieve Entra ID groups for sub-<br>settings. |

| Setting                                                         | Туре                                                              | Description                                                                                                    |
|-----------------------------------------------------------------|-------------------------------------------------------------------|----------------------------------------------------------------------------------------------------|
|                                                                 |                                                                   | <b>Off</b> - The Entra ID Connector is disabled and<br>endpoints will use sub-settings as described under<br>"Sub-Settings", rather than using Entra ID rules.                                                                                                    |
| Tenant                                                          | Text                                                              | Standard email address format. Use a new line for each address.                                                                                                    |
| Application ID                                                  | Text                                                              | The value assigned to an application when it is registered with the Microsoft identity platform.                                                                                                    |
| Secret Key                                                      | Text                                                              | The application certificate or client secret generated when the app is registered.                                                                                                    |
| Hybrid Preference                                               | Selection<br>Default:<br><b>Prefer Active</b><br><b>Directory</b> | <ul> <li>An option available for selection when a computer is both AD-joined and the user makes an Entra ID Workjoin:</li> <li>Prefer Active Directory - User is AD-joined only.</li> <li>Prefer Entra ID / Azure AD - User is AD-joined and makes an Entra ID Workjoin.</li> </ul> |
| National Cloud                                                  | Toggle<br>On   Off<br>Default: <b>Off</b>                         | <ul> <li>On - Enables selection of a physically isolated instance of Azure. Unhides <i>National Service</i>, which is where the actual geographic instance is selected.</li> <li>Off - Disables selection of a physically isolated instance of Azure.</li> </ul>                    |
| National Service<br>(hidden if <i>National Cloud</i><br>is Off) | Selection<br>Default: US<br>Government<br>L4 / GCC<br>High        | <ul> <li>The geographic instance selected:</li> <li>US Government L4 / GCC High - Azure portal (global service)</li> <li>US Government L5 / DoD - Azure portal for US Government</li> <li>China (21Vianet) - Azure portal China operated by 21Vianet</li> </ul>                     |
| Save                                                            | Button                                                            | Saves customization and changes to any fields.<br>Note that reloading any defaults does not take<br>effect until <b>Save</b> is clicked.                                                                                                    |

# **Preventing Abuse**

So what prevents the user from abusing an Admin Session? The fact that the user has to ask IT for access will in itself prevent the most obvious abuse. But as part of your settings, you can also configure a *Code of Conduct* page. Here you customize wording that suits your company policy. For example, what the penalty is for using the administrator session for personal objectives. You can also choose to explain the things you can monitor from the portal.

When you enable the *Code of Conduct* ("instructions") screen in the settings, this screen appears right before the administrative session starts. You can also customize company name and logo for all screens, so there is no doubt this message is authentic and indeed from the user's own company. This is the configuration part of the portal, where you set authorization, company logo, policies, email communications, etc:

| Authorization           | LOOK & FEEL                                                                                                    | INSTRUCTIONS                                                                                                    |
|-------------------------|----------------------------------------------------------------------------------------------------|----------------------------------------------------------------------------------------------------|
| Endpoint                | Linux E                                                                                                    | indpoint                                                                                                    |
| Lockdown<br>App Control | E<br>Run As Administrator Instructions                                                                                                    | Admin Session Instructions                                                                                                    |
| Data                    | Show instructions before start OFF                                                                                                    | Show instructions before start OFF                                                                                                    |
| Emails                  | Code of Conduct                                                                                                    | Code of Conduct                                                                                                    |
|                         | Your request to start the application as administrator has been<br>approved. Please note that while the application is running, IT staff<br>will be able to see the activity. If you have concerns about this,<br>please close right away and contact the IT staff. | Your request for temporary administrator access has been<br>approved. When you close this screen, you will temporarily<br>become administrator on your computer and a small countdown<br>window will appear on the lower right side of your screen. To run a<br>program with administrative rights, you must right-click a program<br>and select 'Run as administrator'.<br>Please note that while the countdown window is visible. IT staff |
|                         |                                                                                                    | Ludibe able to account of the contraction window is visible, in Star                                                                                                    |

### Policies for Linux

Settings in the Admin By Request client application are controlled under "Linux Settings" in the *Settings* menu, when logged in to the portal. If, for whatever reason, you want to overrule these settings on specific clients, you can set overruling policies in a policy file.

#### **IMPORTANT:**

Please note we do not recommend that you use a policy file to control client behavior. Instead, we recommend that you use portal settings and sub settings for better transparency and for real-time control of computers not connected to your LAN.

If you have any questions about portal settings or would like a demo of these, please feel free to contact us.

### Supplementary Technical Information

This section provides more information on the following:

- Local Administrator Accounts
- Sub-Settings
- Sudo
- Blocking
- Tampering

#### Local Administrator Accounts

By default, users logging on to a Linux workstation are not downgraded from administrator to user unless the setting 'Revoke admin rights' is enabled in the portal and the user is *not* in the excluded accounts list. The reason all users are not downgraded immediately is because you may have service accounts that you have forgotten to list in the excluded accounts list. Also, if someone cleared the excluded accounts list and clicked **Save** by mistake, the result would be unusable endpoints; no users would be able to gain elevated privileges and would instead have very limited ability on their devices.

The following graphic shows *Revoke Admin Rights* **ON**, *except* for user accounts Steve, Jo and Mary:

| Linux Glo<br>Settings here ar<br>free to contact of | <b>bal Settings</b><br>e the global settings for all end<br>is <u>here</u> . | dpoints. You can overrule si | ettings for certain domair | users or computers under the sub settings menu. If you have any questions, feel                                                                                                    |
|-----------------------------------------------------|------------------------------------------------------------------------------|------------------------------|----------------------------|----------------------------------------------------------------------------------------------------|
| <ul> <li>Authorization</li> </ul>                   |                                                                              |                              | ADMIN RIGHTS               | SUDO ROOT                                                                                                    |
| ▲ Endpoint                                          |                                                                              |                              | Linux Loc                  | skdown                                                                                                    |
| Lockdown                                            |                                                                              |                              |                            |                                                                                                    |
| App Control                                         |                                                                              | Admin Rights                 |                            | About Admin Rights                                                                                                    |
| 🛔 Data                                              | Revoke admin rights                                                          | ON                           |                            | Revoke admins rights removes the user from the local administrator's group<br>when logging on to an endpoint. Domain groups, such as Domain Admins, are                                                                                                    |
| Emails                                              | Excluded accounts                                                            | Steve<br>Jo<br>Mary<br>Save  |                            | never removed from the local administrator's group.<br>Excluded accounts are not removed from the local administrator's group at<br>logon. Multiple accounts must be specified on separate lines. Domain<br>accounts must be prefixed with a domain and a backslash. For Azure joined<br>devices, use either the email address (the Azure 'email' field) or AzureAD as<br>domain. |

#### Sub-Settings

The portal has two levels of settings:

- 1. *Linux Settings* (also known as Global Settings) apply to all users by default, **except** those settings overridden under Sub Settings.
- 2. *Linux Sub Settings*, where you can define special settings based on Active Directory computer or user groups and/or Organizational Unit(s).

Settings here are the global settings for all endpoints. You can overrule settings for certain domain users or computers under the sub-settings menu.

Sub settings will *overrule* the global settings for the users or computers to which they apply. Both users and computers can be in Active Directory groups or organizational units.

If a user or computer hits multiple sub settings, the first in listed order *that includes the setting concerned* wins.

#### Example sub-settings

This can be used, for example, to allow sudo access for *developers* or automatically approve requests from *users in the IT department*.

#### Sudo

For security reasons, sudo access is disabled during administrator sessions by default. This can be enabled in the settings. We do not recommend enabling sudo access unless absolutely necessary.

Admin By Request has checks in place to prevent system tampering using sudo, but due to the root-level access, it is impossible to fully protect against tampering using sudo.

If only certain commands need to be run with sudo, consider using the built-in /etc/sudoers file. The Admin By Request sudo settings will not override normal /etc/sudoers settings.

#### Blocking

You can specify programs and applications that you wish to prevent users from executing with administrator privileges. You can block applications based on one or more of the conditions: file name, checksum, vendor or file location.

#### NOTE:

You should never block solely based on the file name, as this will open up the endpoint to simple file renaming to bypass the blocking.

*PIN code exceptions*: The option is available to use a PIN code in case you allow the execution as an exception - simply retrieve the PIN code from the computer's inventory. If you do not wish to offer a PIN option, you can disable this under the Run As Admin tab.

#### Defining a blocked application:

| Application Control                                                                             |                                                                                        |                                                                                                    |  |
|-------------------------------------------------------------------------------------------------|----------------------------------------------------------------------------------------|----------------------------------------------------------------------------------------------------|--|
|                                                                                                 | Blocked Application                                                                    | About Blocked Application                                                                                                    |  |
| Type<br>Condition<br>Application name<br>File name<br>Blocking message (<br>Internal comments ( | Block file from running as administrator         No condition (block atways)         > | Block Application allows you to point to a file name that will be blocked from executing.         Application name is only used for convenience in the list.         Condition is when a file is only blocked, if the condition is met:         Directory       File must be located in this directory or a sub-folder.         Checksum       A checksum of a specific file version. If the file is updated, the checksum no longer matches and a new must be collected.         Blocking Message will appear as a rejection to the user, when the application is attempted to be executed.         Please contact us using the "Contact" menu, if you have questions about blocking. |  |

Туре:

- Block file from running as administrator
- Block vendor files from running as admin (digital certificate)
- Block location from running as admin (all files in folder tree)
- Block always

#### Condition:

- No condition (block always)
- Block if located in directory
- Block if matching digital certificate
- Block if matching checksum

Application name is a label only - used for convenience in the overview list.

*File name* allows you to point to a file name that will be blocked from executing. You can specify wildcards in the file name, such as \*.sh.

*Blocking message* will appear as a denial message to the user when execution of the application is attempted.

#### Tampering

To prevent tampering with Admin By Request, the software monitors all important files during an administrator session. During a session, access to the Users & Groups preference panel is disabled to prevent users from adding new administrators. Further, by default, sudo access is disabled to prevent calling system-critical tools and user management from the terminal.

The service also monitors users and groups during the session to prevent tampering if sudo access is enabled. If Admin By Request detects that the clock has been changed, the administrator session will end instantly to prevent users from extending their session.

# **Terms and Definitions**

# **Privileged Access**

Privileged access refers to abilities and permissions that go above and beyond what is considered "standard", allowing users (with privileged access) more control and reach in the system and network.

The following table describes several common privileged access terms.

| Term                                  | Definition                                                                                                    |
|---------------------------------------|----------------------------------------------------------------------------------------------------|
| Blocklist                             | The opposite of a pre-approved list. A list of blocked programs or<br>applications that are denied access in an IT environment (i.e., they are denied<br>the ability to run) when everything is allowed by default. All items are<br>checked against the list and granted access unless they appear on the list.<br>Might also be known as a "blacklist" – a term no longer used.<br>See also "Pre-Approved List" on the next page.          |
| Elevated<br>Application               | An application that has been given greater privileges than what is considered<br>standard, which enables the application user to have more control over its<br>operation, and the app itself to have more abilities and access within the<br>computer.                                                                                                    |
| Elevated<br>Privileges                | Also known as "privileged access". Elevated privileges provide the ability to<br>do more than what is considered standard; for example, install and uninstall<br>software, add and edit users, manage Group Policy, and modify permissions.<br>Elevated privileges are sought after by attackers, who can use them to<br>propagate through a network, remain undetected, and gain a strong foothold<br>from which to launch further attacks. |
| Endpoint                              | A physical device that is capable of connecting to and exchanging<br>information with a computer network. Endpoints include mobile devices,<br>desktop computers, virtual machines, embedded devices, servers, and<br>Internet-of-Things (IoT) devices.                                                                                                    |
| Endpoint<br>Security                  | An holistic approach to securing a network that goes beyond traditional anti-<br>malware and aims to protect every endpoint from potential threats.<br>See also "EDR" on page 38 in the glossary.                                                                                                    |
| Horizontal<br>Privilege<br>Escalation | Also known as "account takeover". Occurs when access to an account of a certain level (e.g., Standard User) is obtained from an account at that same level. Usually occurs when a malicious actor compromises a lower-level account and propagates through the network by compromising other lower-level accounts.<br>See also "Vertical Privilege Escalation" on the next page.                                                             |

| Term                                | Definition                                                                                                    |
|-------------------------------------|----------------------------------------------------------------------------------------------------|
| Just-In-Time<br>Access (JIT)        | A way of enforcing the Principle of Least Privilege (POLP) by allowing access<br>to privileged accounts and resources only when it is needed, rather than<br>allowing "always on" access (also known as "standing access"). This reduces<br>an organization's attack surface by minimizing the amount of time an internal<br>or external threat has access to privileged data and capability.                                                    |
| Lateral<br>Movement                 | A common technique used by malicious actors, in which they spread from<br>the initial entry point further into the network, while evading detection,<br>retaining access, and gaining elevated privileges using a combination of<br>tactics. The purpose is generally to compromise as many accounts as<br>possible, access high-value assets, and/or locate a specific target or<br>payload.                                                    |
| Phishing                            | A type of social engineering attack in which the victim is tricked into clicking a<br>malicious link that can lead to malware installation or further duping of the<br>victim into providing sensitive information such as credentials or credit card<br>details.                                                                                                    |
| Pre-<br>Approved<br>List            | The opposite of a blocklist. A list of approved programs or applications that<br>are trusted (considered safe) when everything is denied by default. Items are<br>checked against the already approved list and are only able to run if they are<br>included in that list. Might also be known as a "whitelist" – a term no longer<br>used.<br>See also "Blocklist " on the previous page.                                                       |
| Privileged<br>Account               | An account that has been granted access and privileges beyond those<br>granted to non-privileged accounts. More sought after by attackers because,<br>if compromised, they provide a better vantage point from which to launch an<br>attack.                                                                                                    |
| Privileged<br>User                  | A trusted user who is authorized to leverage privileged access, such as<br>through a privileged account, to perform high-value functions for which<br>standard users are not authorized.                                                                                                    |
| Standard<br>User<br>Account         | A basic account for undertaking day-to-day tasks, for users who is not<br>authorized or required to perform activities that require elevated privileges.<br>These accounts are typically safer than those with higher access and<br>permissions, as they do not provide the capability to perform administrative<br>tasks, such as change system settings, install new software, manage the<br>domain, and change local user credentials.        |
| Vertical<br>Privilege<br>Escalation | Occurs when a lower-privileged account gains privileged access beyond<br>what it is intended to have. Usually occurs when a malicious actor<br>compromises an account (e.g., a "Standard User" account) and then exploits<br>system flaws or overrides privilege controls to escalate that account to one<br>with higher privileges (e.g., a "Local Administrator" account).<br>See also "Horizontal Privilege Escalation" on the previous page. |

# Glossary

The following table lists the meanings of many acronyms used when discussing privileged access and endpoint protection.

| Term     | Short for                             | Definition                                                                                                    |
|----------|---------------------------------------|----------------------------------------------------------------------------------------------------|
| Azure AD | Azure Active<br>Directory             | Azure Active Directory is part of Microsoft Entra, which is an<br>enterprise identity service that provides single sign on,<br>multi-factor authentication, and conditional access to guard<br>against security threats.                                                                                                    |
| Entra ID | Microsoft Entra                       | Microsft Entra is a family of multi-cloud identity and access solutions that includes Azure AD. The term "Entra ID" replaces the term "Azure AD".                                                                                                    |
| EDR      | Endpoint<br>Detection and<br>Response | A method of securing endpoints that focuses on detecting<br>and responding to threats that are present. Works in<br>conjunction with EPP.                                                                                                    |
| EPP      | Endpoint<br>Protection<br>Platform    | A method of securing endpoints that focuses on preventing<br>threats from arriving. Combines analysis, monitoring &<br>management, anti-malware software, EDR capabilities and<br>other security features into a comprehensive endpoint<br>security platform.                                                                                                    |
| FIDO     | Fast Identity<br>Online               | With FIDO Authentication, users sign in with phishing-<br>resistant credentials, called "Passkey" on the next page.<br>Passkeys can be synced across devices or bound to a<br>platform or security key and enable password-only logins to<br>be replaced with secure and fast login experiences across<br>websites and apps.<br>Passkeys are more secure than passwords and SMS OTPs,<br>simpler for consumers to use, and easier for service<br>providers to deploy and manage. |
| Intune   | Microsoft<br>Intune                   | Microsoft Intune is a cloud-based UEM solution. It manages<br>user access and simplifies device and application<br>management for multiple platforms, including mobile<br>devices, desktop computers, and virtual endpoints.                                                                                                    |
| MAM      | Mobile<br>Application<br>Management   | Software and processes that secure and enable IT control over enterprise applications on end users' corporate and personal devices.                                                                                                    |

| Term    | Short for                          | Definition                                                                                                    |
|---------|------------------------------------|----------------------------------------------------------------------------------------------------|
| MDM     | Mobile Device<br>Management        | A methodology and toolset used to provide a workforce with<br>mobile productivity tools and applications, while keeping<br>corporate data secure.                                                                           |
| ΡΑΜ     | Privileged<br>Access<br>Management | A set of cybersecurity technologies and strategies that allow<br>organizations to secure their infrastructure and applications<br>by managing privileged access and permissions for all users<br>across the IT environment. |
| Passkey | Passkey                            | Passkeys are a replacement for passwords that provide<br>faster, easier, and more secure sign-ins to websites and<br>apps across a user's devices. Unlike passwords, passkeys<br>are always strong and phishing-resistant.  |
| POLP    | Principle of<br>Least Privilege    | The idea that users, applications, programs, and processes<br>should be allowed only the bare minimum privileges<br>necessary to perform their respective functions.                                                        |
| UEM     | Unified<br>Endpoint<br>Management  | A way to securely manage all the endpoints in an enterprise<br>or an organization from a central location.                                                                                                    |

# **Document History**

| Document             | Product                  | Changes                                                                                                    |
|----------------------|--------------------------|----------------------------------------------------------------------------------------------------|
| 1.0<br>31 May 2023   | 2.2<br>19 September 2022 | Initial document release                                                                                                    |
| 1.1<br>7 August 2023 | 3.0<br>7 August 2023     | <ul><li>Included 3.0 features</li><li>Improved Run As Admin sudo sessions</li></ul>                                                         |
|                      |                          | <ul> <li>Support for pre-approved and blocked<br/>applications in sudo sessions</li> </ul>                                                  |
|                      |                          | <ul> <li>Revoke admin rights now automatically<br/>removes local admin groups from user<br/>accounts</li> </ul>                             |
|                      |                          | <ul> <li>Audit logging on programs executed in<br/>sudo sessions</li> </ul>                                                                 |
|                      |                          | <ul> <li>Option for disabling interactive sudo<br/>sessions</li> </ul>                                                                      |
|                      |                          | Option for disabling the root account                                                                                                    |
|                      |                          | <ul> <li>Option for allowing or disallowing<br/>changing of the root password</li> </ul>                                                    |
|                      |                          | <ul> <li>Integration of identity management such<br/>as Active Directory, FreeIPA and LDAP<br/>domain using SSSD client software</li> </ul> |
|                      |                          | Applied new document template and formatting                                                                                                |
| 1.2                  | 3.0                      | Added proxy server configuration section.                                                                                                   |
| 16 February 2024     | 7 August 2023            | Added multiple Settings Tables to chapter<br>Portal Administration.                                                                         |
|                      |                          | Restructured User Interface chapter.                                                                                                    |
|                      |                          | Fixed pagination.                                                                                                    |
| 1.3<br>28 March 2024 | 3.0<br>7 August 2023     | Added Settings Table for Linux Settings > Data<br>> PRIVACY.                                                                                |
|                      |                          | Added Settings Tables for tabs under Linux<br>Settings > Lockdown.                                                                          |
|                      |                          | [Online only] Added FAQ explaining distorted fonts under UI scaling.                                                                        |
|                      |                          | Updated portal menu selection paths.                                                                                                    |

# Index

# A

| About ABR              |    |
|------------------------|----|
| About                  |    |
| Connectivity           | 15 |
| About Admin By Request | 12 |
| Admin Rights           |    |
| Tab                    | 24 |
| Admin Session          |    |
| Settings               | 23 |
| Administrator Access   |    |
| User Interface         |    |
| Арр                    | 17 |
| Audience               | 5  |
| Azure AD               | 29 |
|                        |    |

# В

| BIOS     | 8  |
|----------|----|
| Blocking | 34 |

# С

| chmod                | 6  |
|----------------------|----|
| Component            |    |
| GUI                  | 14 |
| Main module          | 13 |
| PAM plugin           | 13 |
| Polkit plugin        | 14 |
| Service              |    |
| sudo plugin          | 15 |
| Condition (blocking) |    |

# D

| Download6  | 3 |
|------------|---|
| Duration17 | 7 |

# Е

| Entra ID          |   | 9  |
|-------------------|---|----|
| Execution history | 1 | .7 |

# F

| File Locations |    |
|----------------|----|
| File Locations | 10 |

# G

| 3 |
|---|
|   |

# 

| Install      | 6 |
|--------------|---|
| IP addresses |   |

# L

| Local Administrator Accounts | 32 |
|------------------------------|----|
| Lockdown                     |    |
| Setting                      | 24 |

### Ο

| Overview  | 5         |
|-----------|-----------|
| 010111010 | <br>· · J |

# Ρ

| Packages              | 8  |
|-----------------------|----|
| Performance           |    |
| Policies              |    |
| Linux                 |    |
| Policy file           |    |
| Portal                | 6  |
| Portal Administration |    |
| Linux                 |    |
| Ports                 | 16 |
| Pre-Approval          |    |
| Settings              | 26 |
| Prerequisites         | 6  |
| Preventing Abuse      |    |
| Privacy               |    |
| Settings              |    |
| Proxy Server          |    |
|                       |    |

# R

| Red Hat EL 9    | 6  |
|-----------------|----|
| Release Notes   | 5  |
| Root            |    |
| Tab2            | 25 |
| root user       | .9 |
| Run As Admin    |    |
| Settings2       | 22 |
| User Interface1 | 17 |

# S

Single app (execution of) ......17

| Sub-Settings33                         |
|----------------------------------------|
| sudo6, 8, 17                           |
| Sudo                                   |
| Tab25                                  |
| Supplementary Technical Information 32 |

# Т

| Tamper prevention | 10 |
|-------------------|----|
| Tampering         | 35 |
| Test              | 7  |
| Type (blocking)   | 34 |

# U

| Ubuntu 20.04   | 6  |
|----------------|----|
| Ubuntu 22.04   | 6  |
| UEFI           | 8  |
| Uninstall      | 6  |
| Upgrading      | 8  |
| User accounts  | 20 |
| User Interface |    |
| User rights    | 9  |